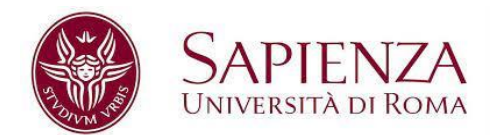

## PagoPA – HOW TO PAY

Once the payment slip has been created, please select your payment method:

- Direct payment, by credit card, bank account, etc.
- Payment notice for over the counter payments (SISAL shops, tobacconist, post office, etc.)

| nome · Degree ridgrammes · E                      | Inoment                       |                         |                                                                   |
|---------------------------------------------------|-------------------------------|-------------------------|-------------------------------------------------------------------|
| FIRST YEAR - REGISTRATION                         |                               |                         |                                                                   |
|                                                   |                               | ABOUT THE COURSE        |                                                                   |
|                                                   |                               |                         |                                                                   |
|                                                   |                               |                         |                                                                   |
| FORM DETAILS<br>To receive further information or | n your discounts <u>click</u> | here                    |                                                                   |
| # Deadline                                        | Amount                        |                         | PagoPA                                                            |
| 1 28/02/2022                                      | 956.00 €                      |                         | Direct payment Payment notice                                     |
| Se vuoi pagare una rata singola sta<br>prevista   | ampa questo bollettino.       | Dopo il pagamento trove | erai solo il bollettino della/e rata/e successiva/e con la scaden |
| PAYMENT NOTES                                     |                               |                         |                                                                   |
| Tassa Regionale                                   | 140                           | .00€                    |                                                                   |
| Marca Bollo                                       | 16.                           | 00€                     |                                                                   |
| Immatricolazione - Prima rata                     | 800                           | .00€                    |                                                                   |
| 2 28/02/2022                                      | 1756.00 €                     |                         | Direct payment Payment notice                                     |
| Se vuoi pagare l'intero importo ann               | uale stampa questo bo         | lettino                 |                                                                   |
| PAYMENT NOTES                                     |                               |                         |                                                                   |
| Tassa Regionale                                   | 140                           | .00 €                   |                                                                   |
| Marca Bollo                                       | 16.0                          | 00 €                    |                                                                   |
| Immatricolazione - Prima rata                     | 800                           | .00€                    |                                                                   |
| Immatricolazione - Seconda rata                   | 800                           | .00€                    |                                                                   |
|                                                   |                               |                         |                                                                   |
| The payment will be registered v                  | vithin 24-48 hours            |                         |                                                                   |
| PREVIOUS                                          |                               |                         |                                                                   |

Please, keep reading for instructions on direct and over the counter payments

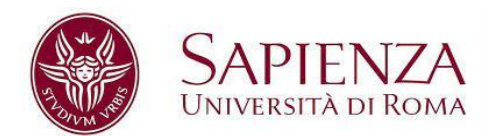

## DIRECT PAYMENT

1. For direct online payments, please log in with your email address (institutional or personal) or with Spid (for Italian citizens with credentials).

| Universita' degli Studi di Roma La Sapienza<br>/RFB/RF2800YHW95H7IZQGGU/956.00/TXT/CAUSALI MULTIPLE<br>956,00 € |  |
|----------------------------------------------------------------------------------------------------|--|
| EN ~                                                                                                    |  |
| <b>E</b> Login with SPID                                                                                        |  |
| Don't you have SPID? Find out more about it                                                                     |  |
| Login with your email                                                                                           |  |

- 2. Read and agree to the processing of your personal data.
- 3. Select the direct payment of your choice, click on **Continua** and then on **Conferma pagamento**.

| Universita' degli Studi di Roma La Sapienza<br>/RFB/RF2800YHW95H7IZQGGU/956.00/TXT/CAUSALI MULTIPLE<br>956,00 € |  |  |  |  |
|----------------------------------------------------------------------------------------------------|--|--|--|--|
|                                                                                                    |  |  |  |  |
| How would you like to pay?                                                                                      |  |  |  |  |
| - Credit/debit card                                                                                             |  |  |  |  |
| Bank account                                                                                                    |  |  |  |  |
| Other payment methods                                                                                           |  |  |  |  |

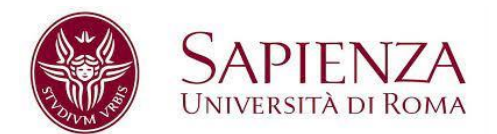

- 4. Wait for the system to accept your payment. PagoPA will then email you your receipt either to your personal/institutional address or the one linked to your SPID account (for Italian citizens only).
- 5. Once payment has been successfully processed, all the details and Sapienza receipt will be emailed to you (to the address registered on Infostud).
- 6. From that moment, you can see your payments on Infostud by clicking on Payment forms $\rightarrow$  Paid.
- 7. The validity of the payment is certified exclusively by the date on the PagoPA receipt.

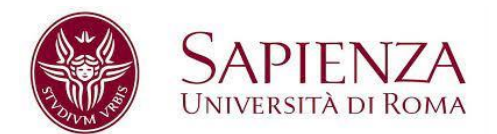

## **PAYMENT NOTICE PAYMENTS**

- 1. Download the payment notice.
- 2. Save the PDF on your device.

| PagePP AVVISO DI PAGAMENTO                                                                                                    |                                                                                                    |  |  |  |  |
|----------------------------------------------------------------------------------------------------|----------------------------------------------------------------------------------------------------|--|--|--|--|
| ENTE CREDITORE Cod. Fiscale 80209930587                                                                                                    | DESTINATARIO AVVISO Cod. Fiscale                                                                                                    |  |  |  |  |
| <b>Sapienza Università di Roma</b><br>Piazzale Aldo Moro 5, 00185 ROMA                                                                                                    |                                                                                                    |  |  |  |  |
| QUANTO E QUANDO PAGARE?                                                                                                    | DOVE PAGARE? Lista dei canali di pagamento su www.pagopa.gov.it                                                                                            |  |  |  |  |
| 2751.00 Euro entro il 30/03/2022                                                                                                    | PAGA SUL SITO O CON LE APP<br>della tua Banca o degli altri canali di pagamento.<br>Potrai pagare con carte, conto corrente, CBILL                         |  |  |  |  |
| L'importo è aggiornato automaticamente dal sistema e potrebbe<br>subire variazioni per eventuali egravi, nele di credito, indennità di<br>mora, sanzioni o interessi, ecc. Un operatere, il sito o Tapo che userai<br>potrebbero quindi chiedere una cifra diversa da quella qui indicata. | PAGA SUL TERRITORIO<br>In Banca, In Ricevitoria, dal Tabaccalo, al<br>Bancomat, al Supermercato. Potral pagare<br>in contanti, con carte e conto corrente. |  |  |  |  |
| Utilizza la porzione di avviso relativa al canale di pagamento che preferisci.                                                                                                    |                                                                                                    |  |  |  |  |
| BANCHE E ALTRI CANALI                                                                                                    | RATA UNICA entro il 30/03/2022                                                                                                    |  |  |  |  |
| Qui accanto trovi il codice QR<br>e il codice interbancario CBILL<br>per pagare attraverso il circuito<br>bancario e gli altri canali di<br>pagamento abilitati.                                                                                                    | Destinatario Euro 2751.00<br>Ente Creditore Sapienza Università di Roma<br>Oggetto del pagamento ISCRIZIONE                                                |  |  |  |  |
|                                                                                                    | Codice CBILL Codice Arviso Cod. Fiscale Ente Creditore<br>1V856 3862 9945 9468 1784 21 88269938587                                                         |  |  |  |  |

- 3. Pay (card or cash) by the deadline indicated on the receipt at a "Ricevitoria Sisal" betting shop, tobacconist's, post office or one of the 400 Prestatori di servizio di pagamento (Payment Service Providers -PSPs) operating throughout Italy. <u>Find a PSP on the PagoPA</u> website (in Italian).
- 4. Once payment has been successfully processed, all the details and Sapienza receipt will be emailed to you (to the address registered on Infostud).
- 5. From that moment, you can see your payments on Infostud by clicking on Payment forms→ Paid.
- 6. The validity of the payment is certified exclusively by the date on the PagoPA receipt.